## 1)Prihlásite sa do systému www.sutn.sk

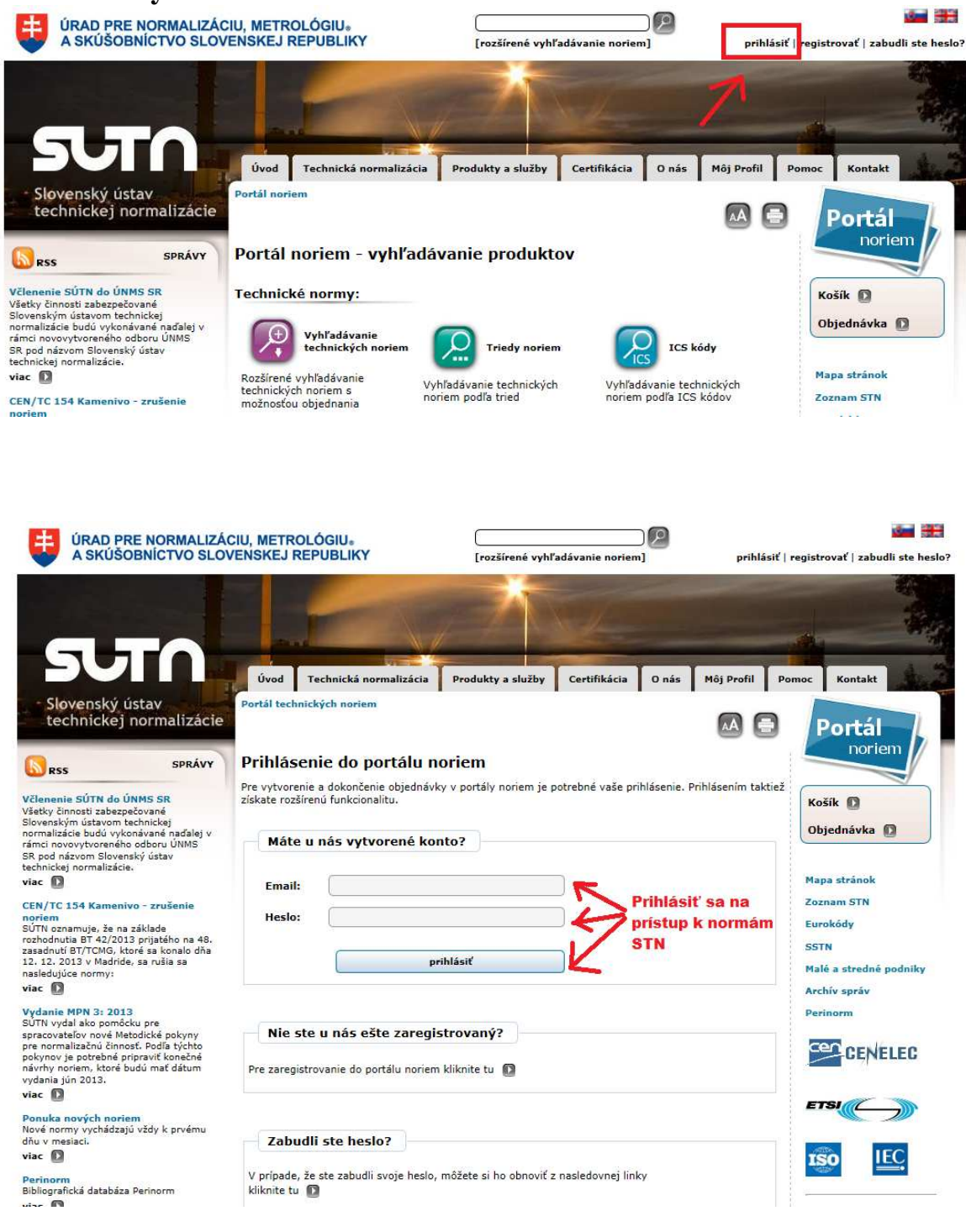

2)Kliknete vpravo na modrú ikonu Portál noriem

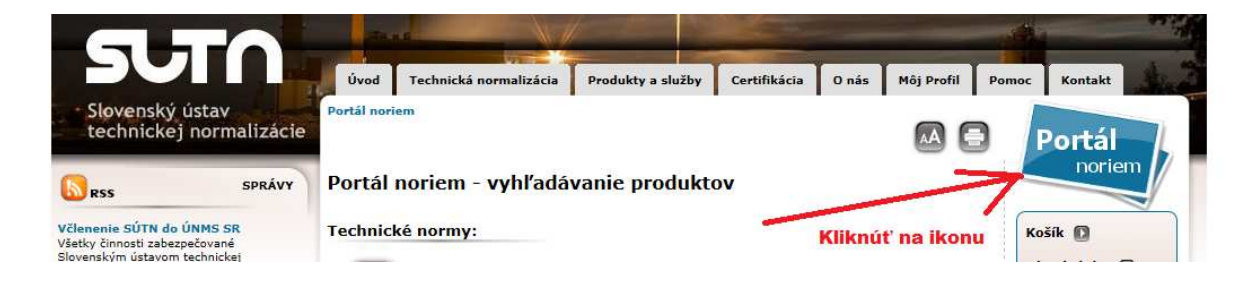

3)Po prihlásení môžete vyhľadávať. Kliknite na menu "Vyhľadávanie technických noriem"

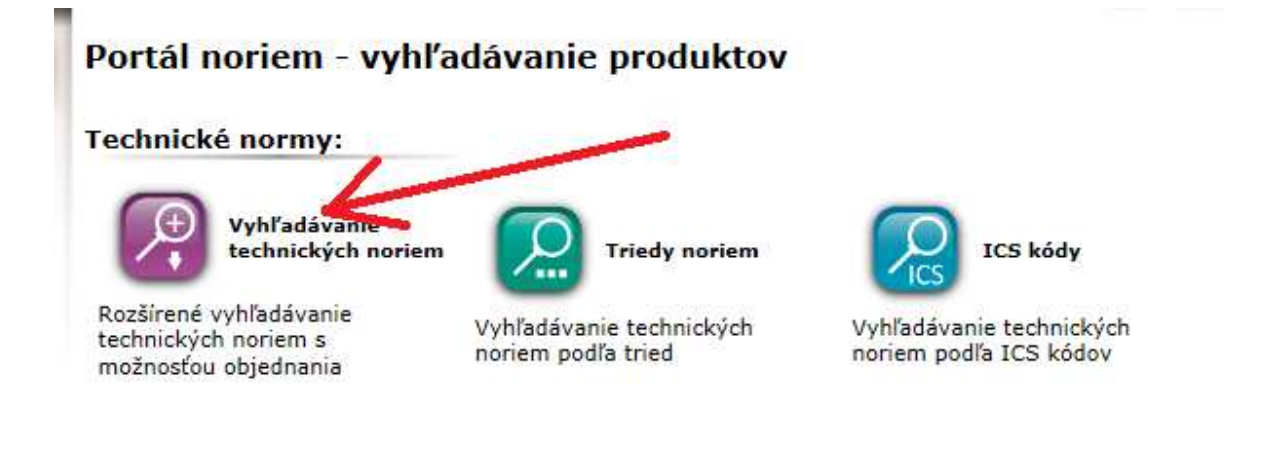

## 4) Do vyhľadávacej masky si môžete zadať Vaše požiadavky Rozšírené vyhľadávanie noriem

| Označenie normy:                                                                                                |                                                                |
|----------------------------------------------------------------------------------------------------|----------------------------------------------------------------|
| Glovenský názov normy:                                                                                          |                                                                |
| Anglický názov normy:                                                                                           |                                                                |
| Dátum:                                                                                                    | rovný 🔽 💟                                                      |
| /ybrať normy:                                                                                                   | ✓ platné normy Zrušené normy                                   |
|                                                                                                    | -                                                              |
| STN Online:                                                                                                    | 🗹 moje predplatené stn-online normy 🥻                          |
| STN Online:                                                                                                    | Zaklikni políčko "moje predplatené stn-online                  |
| Vyhľadávanie podľa ostat                                                                                        | zaklikni políčko "moje predplatené stn-online<br>ných kritérií |
| Vyhľadávanie podľa ostat<br>Frieda a skupina:                                                                   | Zaklikni políčko "moje predplatené stn-online<br>ných kritérií |
| V <b>yhľadávanie podľa ostat</b><br>Frieda a skupina:<br>ICS:                                                   | Zaklikni políčko "moje predplatené stn-online<br>ných kritérií |
| Y <b>yhľadávanie podľa ostat</b><br>Frieda a skupina:<br>ICS:<br>Úroveň zapracovania:                           | Zaklikni políčko "moje predplatené stn-online<br>ných kritérií |
| V <b>yhľadávanie podľa ostat</b><br>Trieda a skupina:<br>ICS:<br>Úroveň zapracovania:<br>Jestníka harmonizácie: | Zaklikni políčko "moje predplatené stn-online<br>normy"        |

Pre vyhľadávanie vyplňte aspoň jednu z nasledujúcich možností.

5) Po vyhľadaní sa zobrazia normy, ktoré je možné hneď otvoriť alebo stiahnuť na disk a potom z disku otvárať

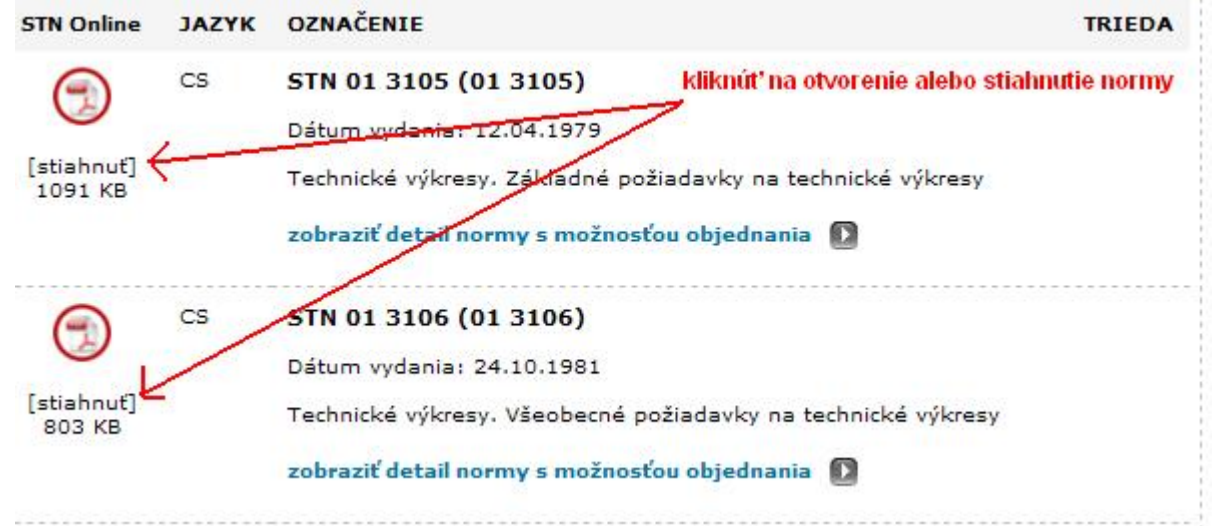